## Google Workspace for Education の利用について

ご自宅のパソコンで、Google Workspace を利用するためには、ご利用のパソコン等に「Google Chrome」をインストールすると便利です。

## <インストールの方法>

https://www.google.com/chrome/ を開きます。
ダウンロードボタンをクリックします。

| Google Chrome 拡張機能      |                                                                                                    | Chrome をダウンロード |
|-------------------------|----------------------------------------------------------------------------------------------------|----------------|
|                         | Q                                                                                                    | 2              |
|                         | 新しい Chrome で毎日をもっと快適に                                                                                                    |                |
| 気になる場合には、<br>チェックを外します。 | Odogie の最近で物文例を含載し、とうにシンプル、ダ生、商法になったとHromeをと為用ください。     日ください。     Vindows版(10/81/8/7、64ビット)     ジ 使用紙計データと障害レポートを Google に自動送信して Google Chrome の機能向上に役立てる。     詳細 |                |

2 利用規約を確認し、「Chrome をダウンロード」をクリックします。

| ← → O ŵ A https://www.google.com/chrome/thank-you.html?statcb=1&installdataindex=empty&defaultbrowser=0                                                                                                    |                |  |  |  |  |
|----------------------------------------------------------------------------------------------------|----------------|--|--|--|--|
| Google Chrome 拡張機能                                                                                                    | Chrome をダウンロード |  |  |  |  |
|                                                                                                    |                |  |  |  |  |
| Chrome をダウンロードして<br>いただきありがとうございます。                                                                                                    |                |  |  |  |  |
| Google では、サービスの提供、広車のカフタマイプ     トラフィックの分析に Cookle を地用しています、プライバミー管理はいつでも Google 設定     ChromeSetup.exe (1.3 MB) について行う操作を選んでください。     実行     保存     キャンセル       場所: dl.google.com     場所: dl.google.com     第     1     1     1     1     1     1     1     1     1     1     1     1     1     1     1     1     1     1     1     1     1     1     1     1     1     1     1     1     1     1     1     1     1     1     1     1     1     1     1     1     1     1     1     1     1     1     1     1     1     1     1     1     1     1     1     1     1     1     1     1     1     1     1     1     1     1     1     1     1     1     1     1     1     1     1     1     1     1     1     1     1     1     1     1     1     1     1     1     1 <td>Х</td> | Х              |  |  |  |  |

3 確認画面が表示された場合は、「実行」または「保存」をクリックします。

「保存」を選択した場合、インストールを開始するにはダウンロードしたファイルをダブルクリックします。

| ChromeSetup.exe (1.3 MB) について行う操作を選んでください。<br>場所: dLooode.com | 実行 | 保存 | ^ | キャンセル | × |
|---------------------------------------------------------------|----|----|---|-------|---|
| - white angloog creating                                      |    |    |   |       | - |

4 インストールが完了すると自動的に「Google Chrome」が起動します。開始をクリックします。

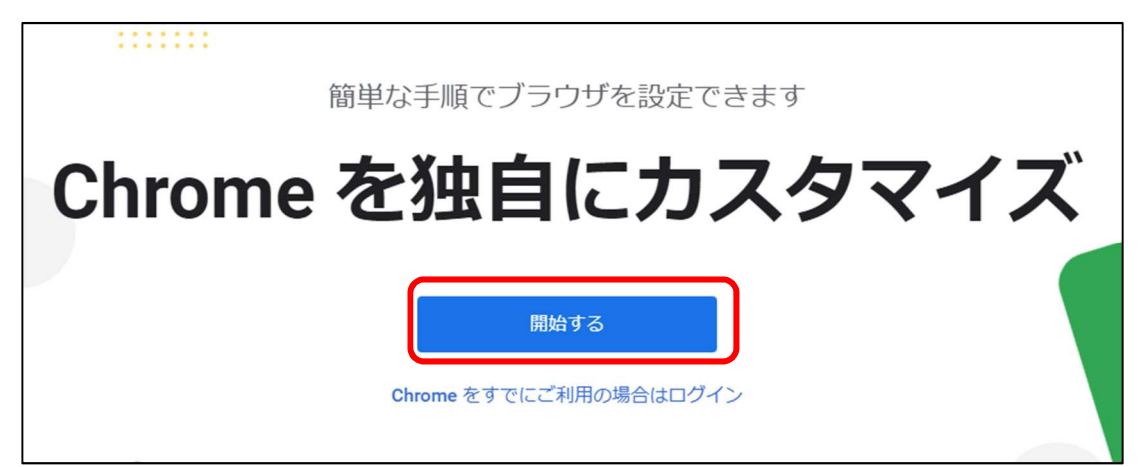

5 ブックマークを追加するアプリがあれば選択して、次へをクリックしてください。 必要なければ、スキップをクリックしてください。(※スキップで問題ありません。)

| お気に入りの Google アプリへのブックマークを追加します |         |     |                  |                 |  |
|---------------------------------|---------|-----|------------------|-----------------|--|
| Gmail                           | YouTube | マップ | <b>ご</b><br>ニュース | <b>国家</b><br>翻訳 |  |
| スキップ • • •                      |         |     |                  |                 |  |
| 6 背景を変更したい場合は、選択して 背景を選択します     |         |     |                  |                 |  |

び 育豪を変更したい場合は、選択して 次へをクリックします。 必要なければ、スキップをクリックします。 (※スキップで問題ありません。)

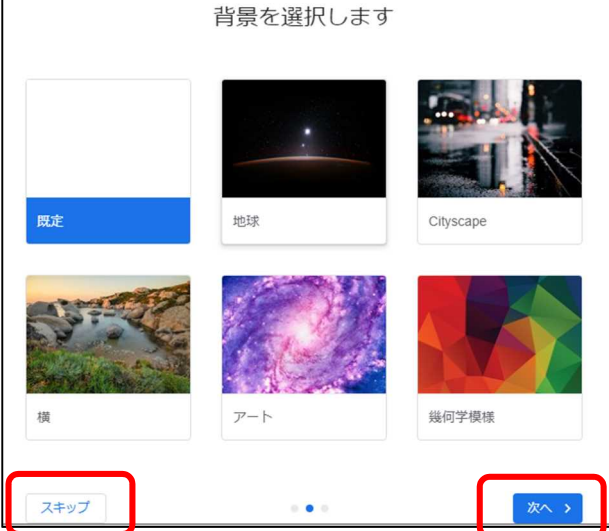

7「Google Chrome」を通常使用する Web ブラウザーにしたい場合は、「デフォルトとして設定」をクリックします。 変更したくない場合は、「スキップ」をクリックしてください。

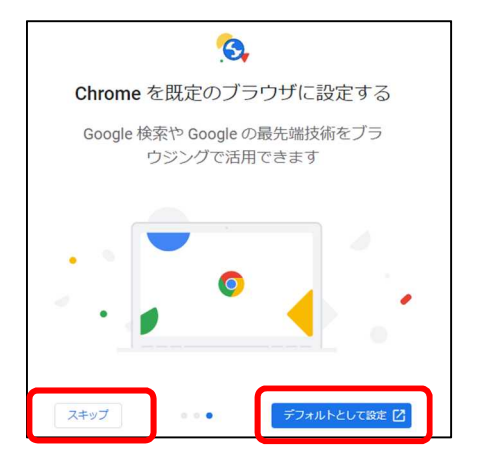

8 いったん「いいえ」をクリックし、設定を完了してください。 必要があれば、後から設定をしてください。

| ログインして、期を有効にすれば、 | 、ブックマーク、パスワー<br>らでもご利用いただけます | ド、その他の設定をどのデバイスか<br>す |
|------------------|------------------------------|-----------------------|
| あなたの Chi         | rome をい                      | つでもどこで                |
|                  | も                            |                       |
|                  | 続行                           |                       |
|                  | いいえ                          |                       |

9 以上でインストールは完了です。

<Google Workspace for Education の利用方法>

1 Google Chrome を起動します。

2 画面の
さい。
利用可能なアプリー覧が表示されます。
まず、アカウントをクリックします。

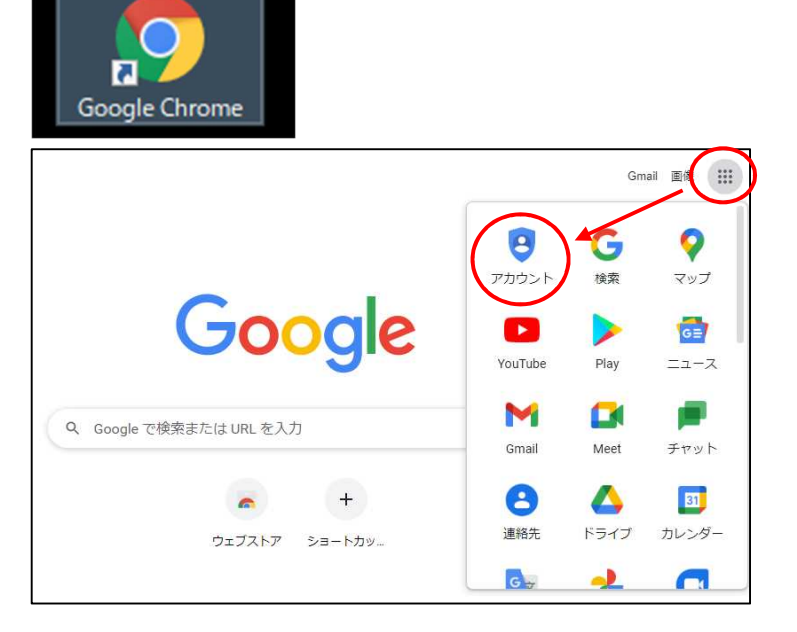

3 Google アカウントに移動をクリックします。

| Google アカウント                                                                                 | 概要                                             | プライバシー ツール                                                         | アカウントを作成す | ට් Google | アカウントに移動 |
|----------------------------------------------------------------------------------------------|------------------------------------------------|--------------------------------------------------------------------|-----------|-----------|----------|
| すべての<br>サービス<br>便利に<br>Google アカウントに<br>Google サービスがも<br>ンすることで、サート<br>ライズされ、重要が<br>クセスできます。 | つ <b>G</b><br>て を そ<br>っと便利に<br>ごスがあな<br>青報にどこ | <b>50gle</b><br>ちっと<br>ると、すべての<br>なります。ログイ<br>た専用にパーソナ<br>からでも簡単にア |           |           |          |

4 ログイン ID を入力し、次へをクリックした後、パスワードを入力してください。

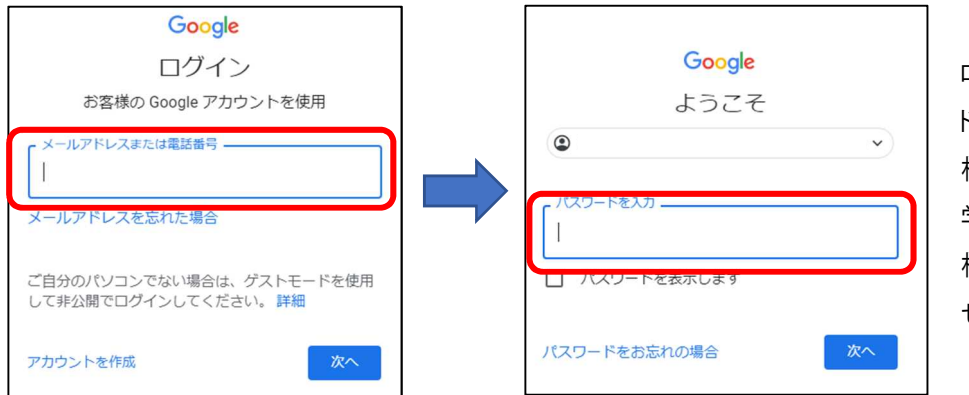

ログイン ID とパスワー ドについては、お子 様にお聞きください。 学校を通じて、お子 様1人1人にお知ら せしています。 5 次の用に、お子様の名前が、画面が表示されると、Google Workspace を利用する準備ができた ことになります。

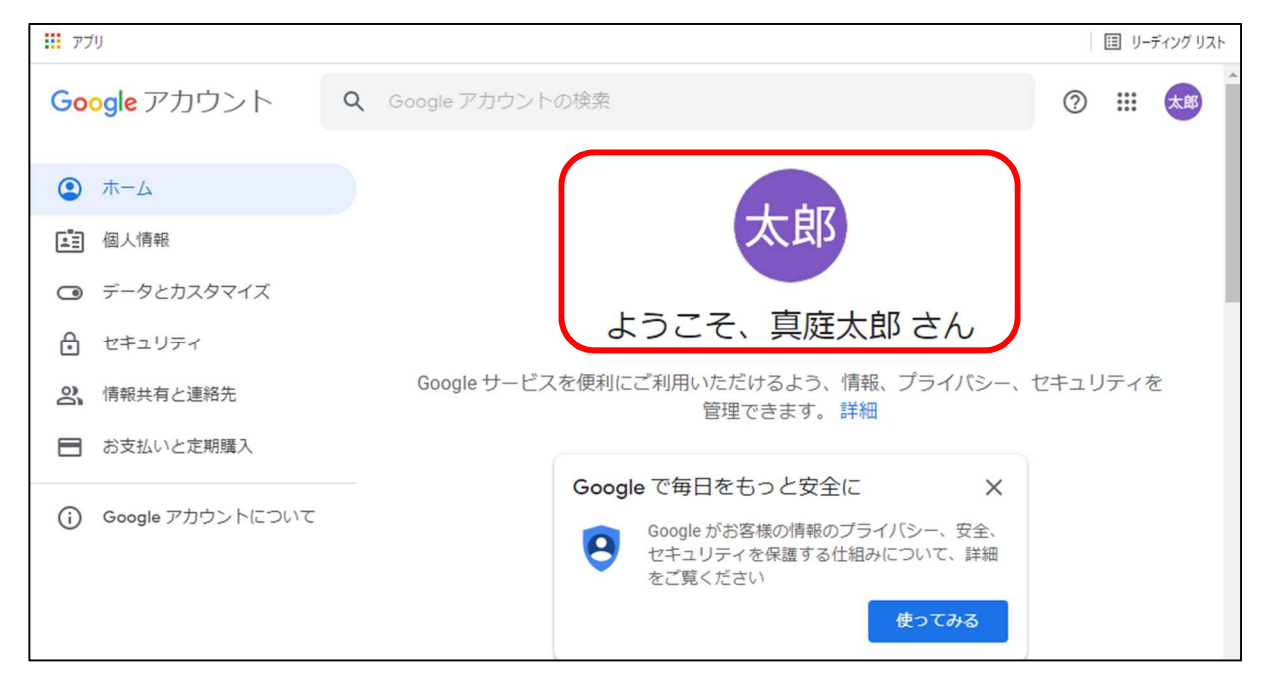